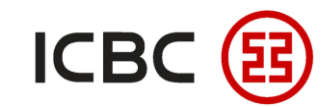

# **Corporate Internet Banking Remittance User Guide**

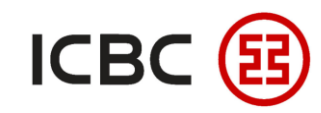

#### □ Introduction to Corporate Internet Banking Remittance

ICBC corporate clients can complete remittances and related operations such as instruction submission, instruction inquiry, and instruction approval for transfer through ICBC Corporate Internet Banking.

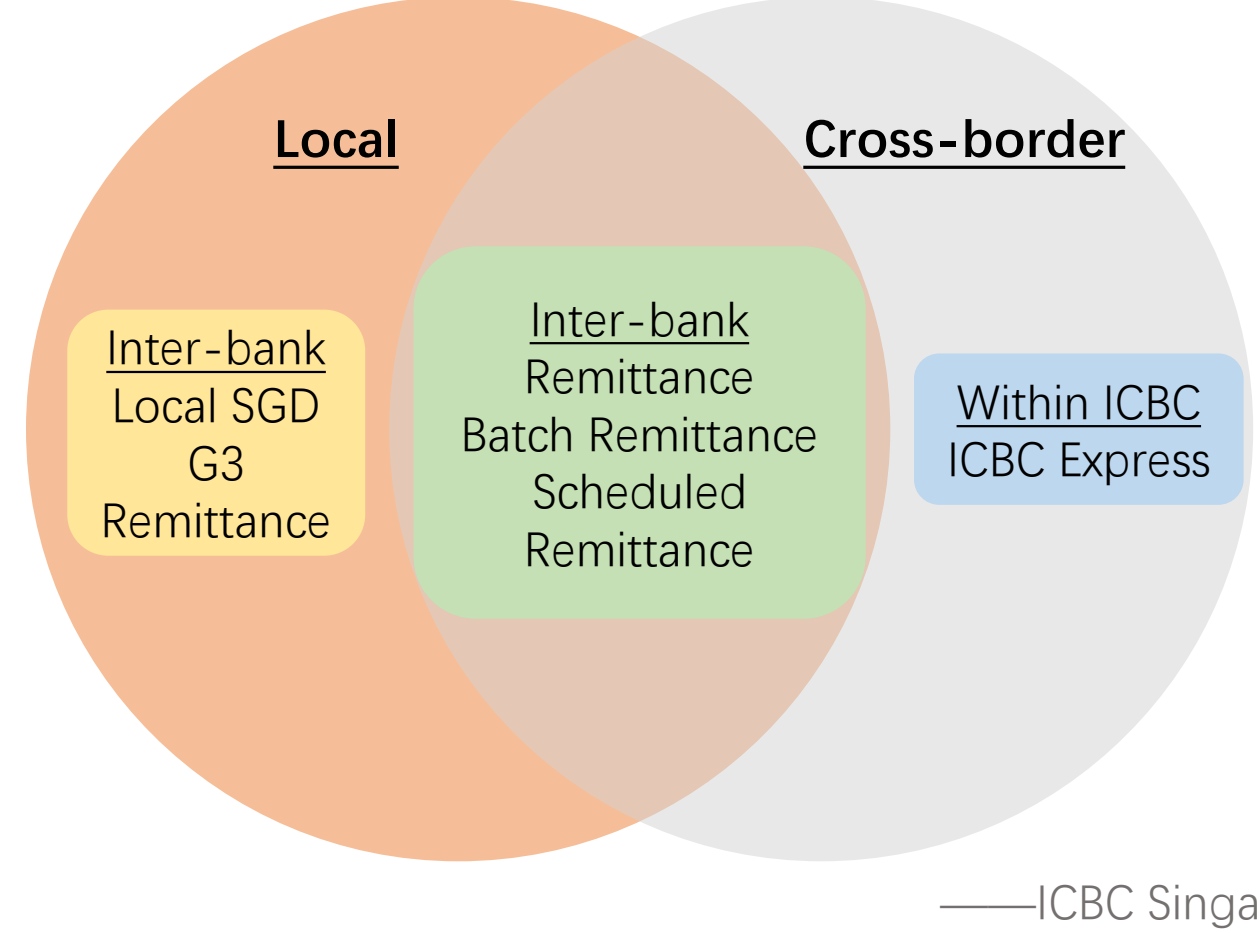

#### Special Advantages

- Convenient and fast: Carry out remittances without physical and time constraints while avoiding queues at physical branches.
- Flexible: Remittances can be made to local or crossborder customers of ICBC or other banks (subject to local regulatory requirements).
- Efficient: Payee information can be saved for repeated transactions.
- Supports scheduled remittance: You can submit a

scheduled remittance instruction for future payments. ICBC Singapore Branch——

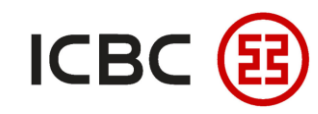

# Local SGD G3 Remittance — PayNow Transfer

Log in to Corporate Internet Banking, click **Payment & Transfer → PayNow Transfer**, fill in the transfer

information (the payee information can be confirmed via the payee's mobile number, IC number or UEN

registered on PayNow) and submit.

| Payment & Transfer                                                | > Payment & Transfer > Local SGD G3 remittance > PayNow transfer            |                                                               |
|-------------------------------------------------------------------|-----------------------------------------------------------------------------|---------------------------------------------------------------|
| + Transfer                                                        |                                                                             |                                                               |
| + Transfer Batches PayNe                                          | ow transfer                                                                 | 1 It supports DayNew tr                                       |
| Batch remittance                                                  | Collection information:                                                     | enterprises.                                                  |
| <ul> <li>ICBC EXPRESS</li> <li>Local SGD G3 remittance</li> </ul> | Cell phone number: + Singapore,65   Transfer information:                   | account in Singapore                                          |
| - PayNow management                                               | Payment Account: Currency: SGD  Usable Balance:                             | PayNow activated.                                             |
| Submit remittance<br>instruction                                  | Amount Details:<br>Transfer amount: SGD                                     | are supported.                                                |
| Inquire remittance<br>instruction                                 | Transfer postscript: PayNow Transfer purpose: Choose  * Choose  * Choose  * | <ul><li>4. Does not support cross</li><li>payments.</li></ul> |
| Scheduled local SGD<br>transfer inquiry<br>- Reference sample     | Transfer                                                                    | 5. The funds will be remit <b>real-time via FAST</b> .        |

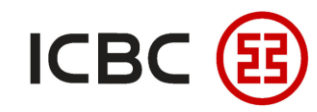

### Local SGD G3 Remittance —— General SGD Local Transfer

Log in to ICBC Corporate Internet Banking, click **Payment & Transfer → Local SGD G3 Remittance →** 

Submit Remittance Instruction, fill in the remittance information, check and submit.

|                                   | A | Step 1: Please select your transfer account                                              |                                        |
|-----------------------------------|---|------------------------------------------------------------------------------------------|----------------------------------------|
| ayment & Transfer                 |   | Date of                                                                                  |                                        |
| Transfer                          |   | transfer 01-04-2020 You can Choose from " <u>Sample</u> Select transfer information in " |                                        |
| Transfer Batches                  |   | English                                                                                  |                                        |
| Remittance                        |   | name of                                                                                  | NOTE:                                  |
| Batch remittance                  |   | Ordering                                                                                 | 1. It supports general SGD transfer.   |
| ICBC EXPRESS                      |   | Customer                                                                                 |                                        |
| Local SGD G3 remittance           |   | Account:                                                                                 | 2. The payee must be a local           |
| PayNow management                 |   | Currency: SGD V Usable Balance:                                                          | account in Singapore.                  |
| PayNow transfer                   |   | Step 2: Fill in Beneficiary's Details                                                    |                                        |
| Submit remittance                 |   | Payee's*                                                                                 | 3. Only local transactions in SGD      |
| Approve remittance                |   | A/C No:                                                                                  | are supported.                         |
| instruction                       |   | Name of                                                                                  | 1 Door not support cross border        |
| Inquire remittance<br>instruction |   | bank:                                                                                    |                                        |
| Scheduled local SGD               |   | Step 3: Fill in Amount Details                                                           | payments.                              |
| Reference sample                  |   | Transfer SGD *                                                                           | 5. The funds will be remitted in real- |
|                                   |   | Transfer purpose: Choose • *                                                             | time via FAST or G3 T+2 arrival.       |
|                                   |   | remarks:                                                                                 |                                        |
|                                   |   | I want to                                                                                |                                        |
|                                   |   | conduct scheduled                                                                        |                                        |
|                                   | T | transfer                                                                                 |                                        |

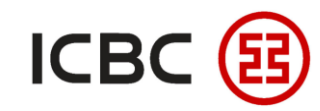

#### Local SGD G3 Remittance —— General SGD Local Transfer

Authorizer logs in to ICBC Corporate Internet Banking, click **Payment & Transfer -> Local SGD G3** 

**Remittance** → Approve Remittance Instruction, select the instruction, check and approve.

| Payment & Transfer                      | ^ | > > Payment & Tran        | sfer > Local SGD G3 remittance > Ap | pprove remittance instruction | 1               |       |               | ino             | ont                    |  |
|-----------------------------------------|---|---------------------------|-------------------------------------|-------------------------------|-----------------|-------|---------------|-----------------|------------------------|--|
| Transfer                                |   |                           |                                     |                               |                 |       |               | 5               | 0.0                    |  |
| Transfer Batches                        |   | Approve remittance instru | iction                              |                               |                 |       |               |                 |                        |  |
| Remittance                              |   |                           |                                     | Transfer unit:                |                 | ~     |               | × 0 ×           |                        |  |
| ICBC EXPRESS                            |   |                           | Real                                | time/reservation: Real-time   |                 |       |               |                 |                        |  |
| Batch remittance                        |   |                           |                                     | Date: 30-10-2021              | 30-11-2021      | •     |               | 0               |                        |  |
| Operation Guide                         |   |                           |                                     |                               | Inquiry         | Reset | C C           | <i>P</i>        |                        |  |
| Local SGD G3 remittance                 |   |                           |                                     |                               |                 |       |               |                 |                        |  |
| PayNow management                       |   | Instruction No.           | ID of Submit Person                 | Submit On                     | Payment Account | Payee | Receiving A/C | Transfer amount | Instruction Status     |  |
| Approve remittance<br>instruction       |   | ACC852106                 |                                     | 30-11-2021                    |                 |       |               |                 | Wait for authorization |  |
| Inquire remittance<br>instruction       |   |                           |                                     |                               |                 |       |               |                 |                        |  |
| Scheduled local SGD<br>transfer inquiry | • |                           |                                     |                               |                 |       |               |                 |                        |  |
| struction Check                         |   |                           |                                     |                               |                 |       |               |                 |                        |  |

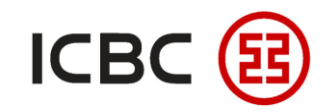

#### Local SGD G3 Remittance —— General SGD Local Transfer

Authorizer logs in to ICBC Corporate Internet Banking, click **Payment & Transfer -> Local SGD G3** 

**Remittance** → Approve Remittance Instruction, select the instruction, check and approve.

| Payment & Transfer        | ^ | > > Payment & Transfer > Local SGD G3 remittance > Approve remittance instruction |
|---------------------------|---|-----------------------------------------------------------------------------------|
| + Transfer                |   |                                                                                   |
| + Transfer Batches        |   | Approve remittance instruction >> He                                              |
| * Remittance              |   | transfer type: G3                                                                 |
| + ICBC EXPRESS            |   | Date of transfer application: 30-11-2021                                          |
| + Datab ramittanaa        |   | Reservation type: Real-time                                                       |
|                           |   | English name of payer:                                                            |
| - Operation Guide         |   | Ordering Customer:                                                                |
| E Local SGD G3 remittance |   | Payment Account:                                                                  |
| - PavNow management       |   | Currency: SGD                                                                     |
| - Taylow management       |   | Banking Charges:                                                                  |
| Approve remittance        |   | Payee's name:                                                                     |
| Inquire remittence        |   | A/C No:                                                                           |
| instruction               |   | Name of receiving bank: OVERSEA-CHINESE BANKING CORPN LTD                         |
| Scheduled local SGD       | 4 | SWIFT code of receiving bank: OCBCSGSGXXX                                         |
| transfer inquiry          |   | Transfer amount: SGD 10.00                                                        |
| + Instruction Check       |   | Transfer purpose: Usage                                                           |
|                           |   | Cash Disbursement                                                                 |
|                           |   | remarks:                                                                          |
|                           |   | Instruction No.: ACC852106 Instruction Status: Wait for authorization             |
|                           |   | ID of Submit Person: Submit On: 30-11-2021 16:48:22                               |
|                           |   | Approval Rejection Return Back                                                    |

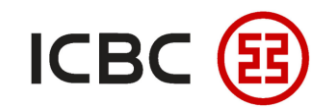

#### Local SGD G3 Remittance —— General SGD Local Transfer

Authorizer logs in to ICBC Corporate Internet Banking, click **Payment & Transfer → Local SGD G3** 

**Remittance** → Approve Remittance Instruction, select the instruction, check and approve.

| Payment & Transfer        | > > Payment & Transfer > Local SGD G3 remittance > Approve remittance instruction              |         |
|---------------------------|------------------------------------------------------------------------------------------------|---------|
| + Transfer                |                                                                                                |         |
| + Transfer Batches        | Approve remittance instruction                                                                 | >> Help |
| + Remittance              | transfer type: G3                                                                              |         |
| + ICBC EXPRESS            | Instruction No.: ACC852106                                                                     |         |
| + Patch romittanco        | Processing status: Wait for authorization                                                      |         |
|                           | Date of transfer application: 30-11-2021 16:48:22                                              |         |
| - Operation Guide         | English name of payer:                                                                         |         |
| - Local SGD G3 remittance | Ordering Customer:                                                                             |         |
| - PavNow management       | Payment Account                                                                                |         |
| A                         | Currency: SGD                                                                                  |         |
| - instruction             | Banking Charges:                                                                               |         |
| Inquire remittance        | Payee's name:                                                                                  |         |
| - instruction             |                                                                                                |         |
| Scheduled local SGD       | Name of receiving bank. OVERSEA-CHINESE BANKING CORPN LID                                      |         |
| transfer inquiry          | Transfer amount SCD 10.00                                                                      |         |
| + Instruction Check       | Transfer annound Gob 10.00                                                                     |         |
|                           | Cash Disbursement                                                                              |         |
|                           | remarks:                                                                                       |         |
|                           | ID of Submit Person:                                                                           |         |
|                           | Submit On: 30-11-2021 16:48:22                                                                 |         |
|                           |                                                                                                |         |
|                           | Please press [OK] on the token and finish the tranaction as quickly as you can before timeout. |         |
|                           | Dynamic Password:                                                                              |         |
|                           |                                                                                                |         |
|                           | Confirm Reversed                                                                               |         |
|                           |                                                                                                |         |

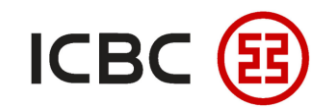

#### Local SGD G3 Remittance —— General SGD Local Transfer

Authorizer logs in to ICBC Corporate Internet Banking, click **Payment & Transfer → Local SGD G3** 

**Remittance** → Approve Remittance Instruction, select the instruction, check and approve.

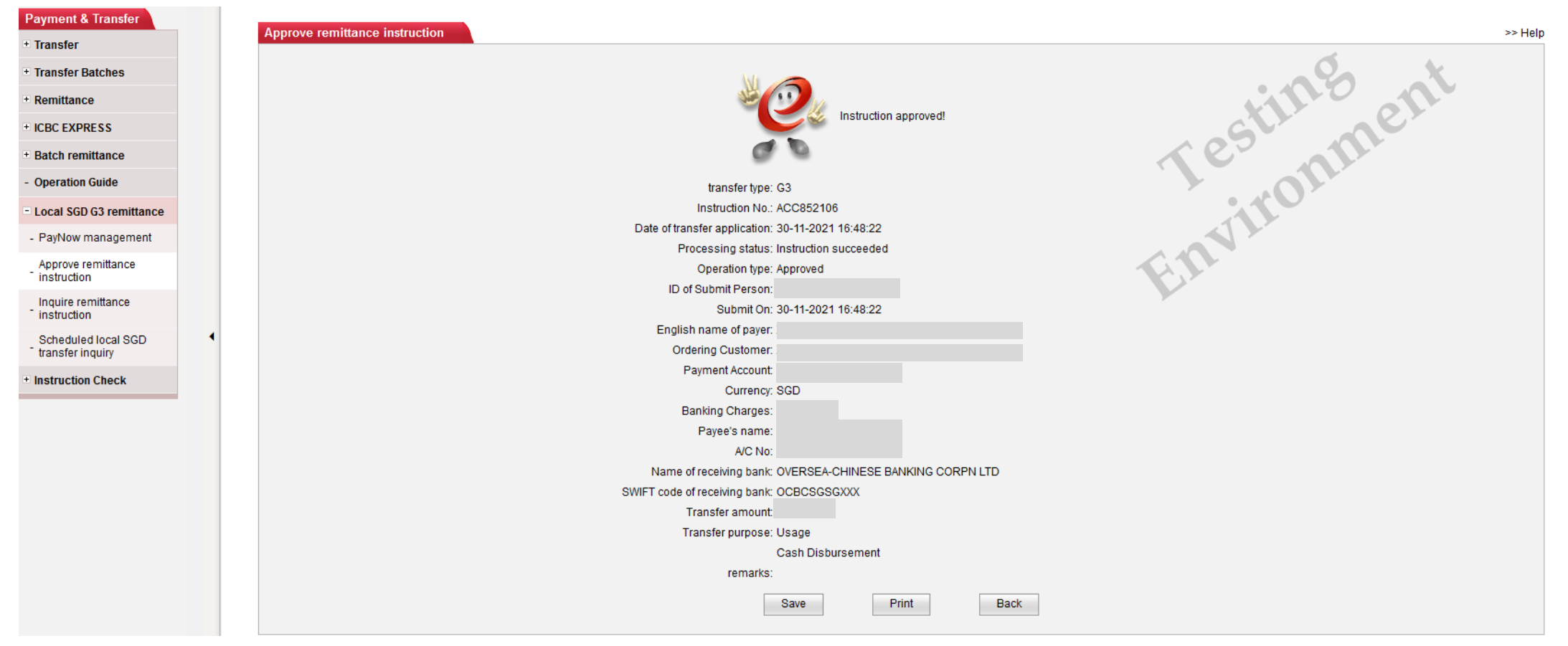

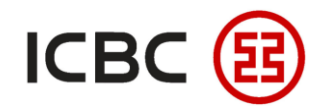

#### **ICBC Express**

Log in to ICBC Corporate Internet Banking, click **Payment & Transfer → ICBC EXPRESS → Create**, fill in the

remittance information, check and submit.

| Payment & Transfer        |   | ✓ I have read and agree with the <u>Circular on Remittance</u> |                                                                                                    |
|---------------------------|---|----------------------------------------------------------------|----------------------------------------------------------------------------------------------------|
|                           |   | Step 1: Select Remittance A/C                                  | 04.04.2000. You can Chasse from " Sample " for remittance details                                                                                       |
| ± Transfer                |   | Remitance Date.                                                | *                                                                                                    |
|                           |   | Payer Name in English.                                         |                                                                                                    |
| ± Transfer Batches        |   | Payer Name:                                                    |                                                                                                    |
|                           |   | Remittance A/C:                                                |                                                                                                    |
| + Remittance              |   | Currency:                                                      | SGD V Usable Balance:                                                                                                    |
|                           |   | Sender's Tel:                                                  |                                                                                                    |
| + Batch remittance        |   | Sender's Address:                                              |                                                                                                    |
|                           |   |                                                                | Please enter complete address information of remitter, in the sequence of house number, street and city. If you need to update the address information, |
| - ICBC EXPRESS            |   |                                                                | please contact the customer service manager to supplement the address information synchronously.                                                        |
|                           |   | Step 2: Fill in Beneficiary's Details                          |                                                                                                    |
| - Create                  |   | Country/region of payee's account opening bank                 | United Arab Emirates • *                                                                                                    |
|                           |   | Bank Name                                                      | Industrial and Commercial Bank Of China Abu Dhabi Branch                                                                                                |
| - Check                   |   | Paves Name:                                                    | *                                                                                                    |
|                           |   | Payee Name.                                                    |                                                                                                    |
| Approve Instruction -     |   | Beneficiary's A/C No.:                                         |                                                                                                    |
| Remittance                |   | Currency:                                                      | USD <u>*Instructions for selecting collection currency</u>                                                                                              |
|                           |   | Beneficiary country/location:                                  | *                                                                                                    |
| - Saved Record            | 4 | Address of Beneficiary:                                        |                                                                                                    |
|                           | • |                                                                | Please enter complete address information of beneficiary, in the sequence of house number, street and city. P.O Box is not supported.                   |
| + Local SGD G3 remittance |   | Reference:                                                     |                                                                                                    |

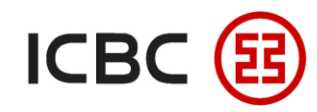

#### **ICBC Express**

Log in to ICBC Corporate Internet Banking, click **Payment & Transfer → ICBC EXPRESS → Create**, fill in the

remittance information, check and submit.

| Payment & Transfer                  |   | Step 3: Fill in Amount Details                                                                                                    |
|-------------------------------------|---|----------------------------------------------------------------------------------------------------|
| ± Transfer                          |   | Remittance Amount: USD *                                                                                                    |
| + Transfer Batches                  |   | Banking charges paid by: Paid by payer and payee                                                                                                    |
| a munisier butones                  |   | Amount of banking charges:                                                                                                    |
| ± Remittance                        |   | Name of payment account for remittance fees:                                                                                                    |
| + Batch remittance                  |   | Fee Charge Account: ▼                                                                                                    |
|                                     |   | Currency: SGD V                                                                                                    |
| = ICBC EXPRESS                      |   | Remittance Purpose: SCHOOL FEE ▼ *                                                                                                    |
| - Create                            |   | Accept notice service for the arrival of fund at beneficiary bank                                                                                                    |
| - Check                             |   | Y/N:                                                                                                    |
| Approve Instruction -<br>Remittance |   | In order to comply with relevant policies, please provide both the country information and full address of the payee when applying for online remittance via our internet banking with effect from 2019/01/02.<br>Otherwise the remittance may be affected. |
| - Saved Record                      | • | Submit Save Template Save and Submit ancel                                                                                                    |
| + Local SGD G3 remittance           |   |                                                                                                    |

#### NOTE:

- 1. It supports global remittances where both accounts of payee and payer are ICBC accounts.
- 2. The payee must be an ICBC account located outside of Singapore.
- 3. Supports cross border multi-currency transactions including USD, SGD, HKD and RMB.
- 4. The funds will be deducted and sent in real-time.

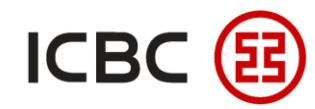

#### **ICBC Express**

Authorizer logs in to ICBC Corporate Internet Banking, click Payment & Transfer  $\rightarrow$  ICBC EXPRESS  $\rightarrow$ 

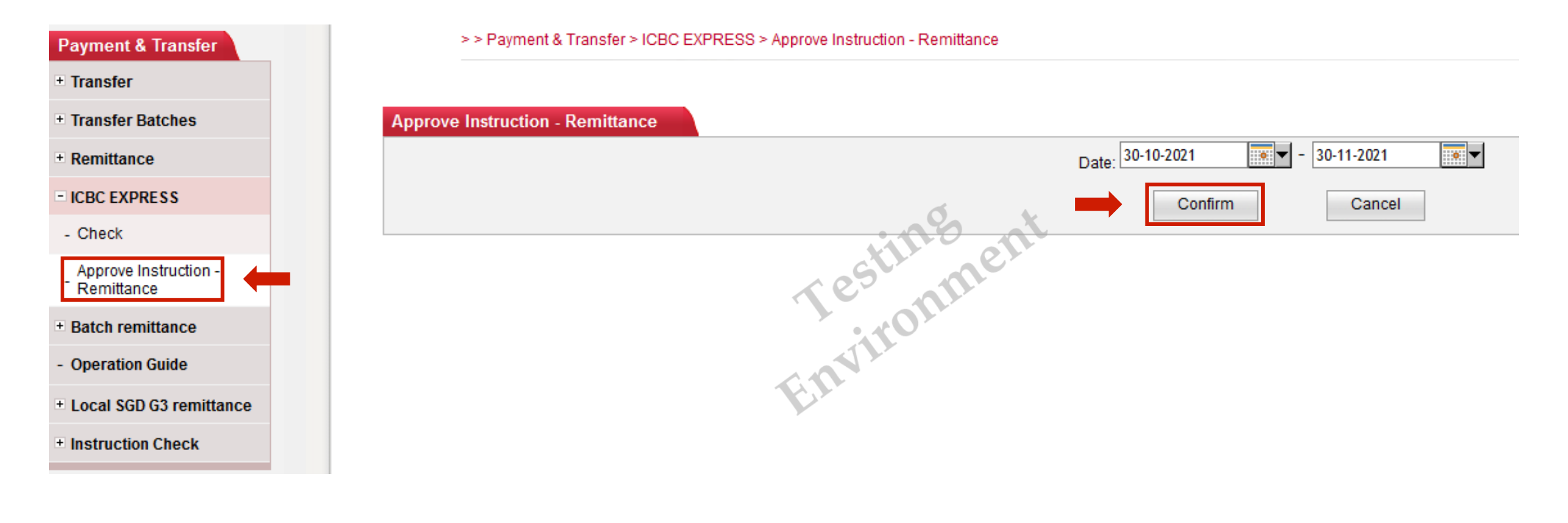

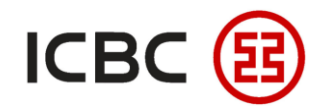

#### **ICBC Express**

Authorizer logs in to ICBC Corporate Internet Banking, click **Payment & Transfer → ICBC EXPRESS →** 

| t & Transfer                   | 3       | > > Payment & 1               | Transfer > ICBC EX | PRESS > Approve Instructio | on - Remittance                       |                |          |               |                    |                   |                        |
|--------------------------------|---------|-------------------------------|--------------------|----------------------------|---------------------------------------|----------------|----------|---------------|--------------------|-------------------|------------------------|
| P.                             |         |                               |                    |                            |                                       |                |          |               |                    |                   |                        |
| fer Batches                    | Approve | Instruction - F               | Remittance         |                            |                                       |                |          |               |                    |                   |                        |
| ittance                        |         |                               |                    |                            |                                       |                |          |               |                    |                   |                        |
| EXPRESS                        | Sel     | lect all on the<br>age/Cancel | Instruction No.    | ID of Submit Person        | Submit On                             | Remittance A/C | Currency | Receiving A/C | Receiving Currency | Remittance Amount | Instruction Status     |
| eck                            | se      | lecting all on                |                    |                            | Cubinit on                            |                | ourronoj |               | nooching currenty  |                   |                        |
| rove Instruction -<br>nittance |         |                               | ACC852108          |                            | 30-11-2021 14:43:35                   |                | SGD      |               | USD                |                   | Wait for authorizatior |
| ch remittance                  |         |                               | · · · · · ·        |                            | · · · · · · · · · · · · · · · · · · · |                |          |               |                    | · · · · · · · · · |                        |
| ration Guide                   |         |                               |                    |                            |                                       | Submit Prir    | nt       | Back          |                    | 0                 | *                      |
| cal SGD G3 remittance          |         |                               |                    |                            |                                       |                |          |               |                    |                   |                        |
| truction Check                 |         |                               |                    |                            |                                       |                |          |               |                    | C.L.              | er                     |
|                                |         |                               |                    |                            |                                       |                |          |               |                    | e                 |                        |
|                                |         |                               |                    |                            |                                       |                |          |               |                    | · · OI ·          |                        |
|                                |         |                               |                    |                            |                                       |                |          |               |                    |                   |                        |
|                                |         |                               |                    |                            |                                       |                |          |               |                    |                   |                        |
|                                |         |                               |                    |                            |                                       |                |          |               |                    |                   |                        |

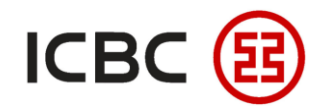

#### **ICBC Express**

Authorizer logs in to ICBC Corporate Internet Banking, click Payment & Transfer  $\rightarrow$  ICBC EXPRESS  $\rightarrow$ 

| Payment & Transfer                  | > > Paymen          | t & Transfer > ICBC EXPRESS > / | Approve Instruction - Remittan | се                             |                    |                                  |                    |                   |                        |
|-------------------------------------|---------------------|---------------------------------|--------------------------------|--------------------------------|--------------------|----------------------------------|--------------------|-------------------|------------------------|
| + Transfer                          |                     |                                 |                                |                                |                    |                                  |                    |                   |                        |
| + Transfer Batches                  | Approve Instruction | n - Remittance                  |                                |                                |                    |                                  |                    |                   | >> He                  |
| + Remittance                        |                     |                                 |                                | Total                          | Transaction: 1     |                                  |                    |                   |                        |
| - ICBC EXPRESS                      |                     |                                 |                                | 0p                             | eration type: 🧿    | Approved 🔘 Rejection             |                    |                   |                        |
| - Check                             | Instruction No.     | ID of Submit Person             | Submit On                      | Remittance A/C                 | Currency           | Receiving A/C                    | Receiving Currency | Remittance Amount | Instruction Status     |
| Approve Instruction -<br>Remittance | ACC852108           |                                 | 30-11-2021 14:43:35            |                                | SGD                |                                  | USD                |                   | Wait for authorization |
| + Batch remittance                  |                     |                                 |                                |                                |                    |                                  |                    |                   | Ø. V                   |
| - Operation Guide                   |                     |                                 |                                |                                |                    |                                  |                    | • •               | 00 m                   |
| + Local SGD G3 remittance           |                     |                                 |                                |                                |                    |                                  |                    | C.L.              | er                     |
| + Instruction Check                 |                     |                                 |                                |                                |                    |                                  |                    | x 62              |                        |
|                                     |                     |                                 | Ple                            | ase press [OK] on the token an | d finish the trana | ction as quickly as you can befo | ore timeout.       |                   | Tr.                    |
|                                     |                     |                                 |                                | Dynami                         | Password:          |                                  |                    | 25                |                        |
|                                     |                     |                                 |                                | Cont                           | irm                | Reversed                         |                    |                   |                        |
|                                     |                     |                                 |                                |                                |                    |                                  |                    | 6.1               |                        |

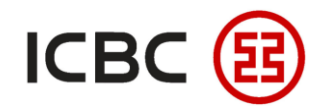

#### **ICBC Express**

Authorizer logs in to ICBC Corporate Internet Banking, click **Payment & Transfer → ICBC EXPRESS →** 

| Payment & Transfer      |   | > > Paymen          | t & Transfer > ICBC EXPRESS > | Approve Instruction - Remittan | nce            |                      |                              |                                |                                  |                               |
|-------------------------|---|---------------------|-------------------------------|--------------------------------|----------------|----------------------|------------------------------|--------------------------------|----------------------------------|-------------------------------|
| + Transfer              |   |                     |                               |                                |                |                      |                              |                                |                                  | Non X                         |
| + Transfer Batches      |   | Approve Instruction | n - Remittance                |                                |                |                      |                              |                                |                                  | >> He                         |
| + Remittance            |   |                     |                               |                                | M              |                      |                              |                                | ~ 0S                             |                               |
| - ICBC EXPRESS          |   |                     |                               |                                | Star Star      |                      | transaction has submitted to | the Park for processing Place  | is a chack the transaction statu | a latesta confirm the recult  |
| - Check                 |   |                     |                               |                                |                |                      | uansación nas submitted ti   | The ballk for processing. Frea | ise check the transaction state  | s later to commit the result. |
| Approve Instruction -   |   |                     |                               |                                | (              | 90                   |                              |                                |                                  | Y                             |
| + Batch remittance      |   |                     |                               |                                | To             | otal Transaction: 1  |                              |                                | A.L.                             |                               |
| - Operation Guide       |   |                     |                               |                                |                | Operation type: Appr | roved                        |                                |                                  |                               |
| Local SGD G3 remittance |   | Instruction No.     | ID of Submit Person           | Submit On                      | Remittance A/C | Currency             | Receiving A/C                | Receiving Currency             | Remittance Amount                | Instruction Status            |
| + Instruction Check     |   | ACC852108           |                               | 30-11-2021 14:43:35            |                | SGD                  |                              | USD                            |                                  | The bank is processing        |
|                         | • |                     |                               |                                | Save           | Print                | Finish                       |                                |                                  |                               |

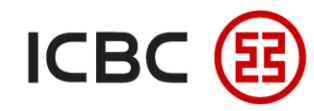

#### Remittance

STEP

Log in to ICBC Corporate Internet Banking, click Payment & Transfer → Remittance → Create, fill in the

remittance information, check and submit.

| Payment & Transfer                        | > > Payment & Transfer > Remittance > Create                                                                                                    |                                    |
|-------------------------------------------|----------------------------------------------------------------------------------------------------|------------------------------------|
| + Transfer                                |                                                                                                    |                                    |
| + Transfer Batches                        | Create                                                                                                    | Select "Sample" to use             |
| - Remittance                              | I have read and agree with the <u>Circular on Remittance</u>                                                                                                    | previously saved transaction       |
| - Create                                  | Step 1: Select Remittance A/C<br>Application date of remittance: 01-04-2020 You can Choose from " <u>Sample</u> " for select Remittance and the select remittance and the select remitta | details as a <b>template</b> .     |
| - Check                                   | Account Name in English:                                                                                                    |                                    |
| Approve Instruction -<br>Remittance       | Payer Name: T                                                                                                    | Otherwise, fill in the transaction |
| - Saved Record                            | Currency: Usable Balance                                                                                                    |                                    |
| Remittance receipt<br>information inquiry | Sender's Tel: * Sender's Address: *                                                                                                    |                                    |
| - My reservation                          | Please enter complete address information of remitter in English letters, in the information, please contact the customer service manager to supplement the                                                                                                    |                                    |
| + Batch remittance                        |                                                                                                    |                                    |
| + ICBC EXPRESS                            | Step 2: Fill in Beneficiary's Details                                                                                                    |                                    |
| + Local SGD G3 remittance                 | Whether the payer and payee are the same unit: Yes/ No V                                                                                                    |                                    |

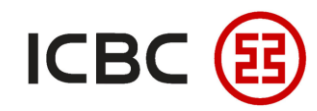

#### Remittance

Log in to ICBC Corporate Internet Banking, click **Payment & Transfer → Remittance → Create**, fill in the

remittance information, check and submit.

| Payment & Transfer                        |        | > > Payment & Transfer > Remittance > Saved Re | ecord                      |               |                  |                             |              |                 |
|-------------------------------------------|--------|------------------------------------------------|----------------------------|---------------|------------------|-----------------------------|--------------|-----------------|
| + Transfer                                |        |                                                |                            |               |                  |                             |              |                 |
| + Transfer Batches                        | Saved  | Record                                         |                            |               |                  |                             |              | >> Help         |
| - Remittance                              |        |                                                |                            |               |                  |                             | 0            | c               |
| - Create                                  | Templa | ate Name In                                    | nquiry                     |               |                  |                             | 0.0 0        |                 |
| - Check                                   |        |                                                |                            |               |                  | GV                          |              |                 |
| - Saved Record                            |        | Template Name                                  | Beneficiary's account name | Receiving A/C | Beneficiary bank | Remittance type             | Country/area | Template Seq.   |
| Remittance receipt<br>information inquiry |        |                                                |                            |               |                  | Cross-border remitta<br>nce | Sin          | EX158117        |
| - My reservation                          |        |                                                |                            |               |                  |                             |              |                 |
| + ICBC EXPRESS                            |        |                                                |                            |               |                  | Cross-border remitta<br>nce | Singapore    | <u>EX158124</u> |
| <ul> <li>Batch remittance</li> </ul>      |        |                                                |                            |               |                  |                             |              |                 |

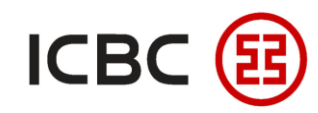

#### Remittance

STEP

Log in to ICBC Corporate Internet Banking, click **Payment & Transfer -> Remittance -> Create**, fill in the

remittance information, check and submit.

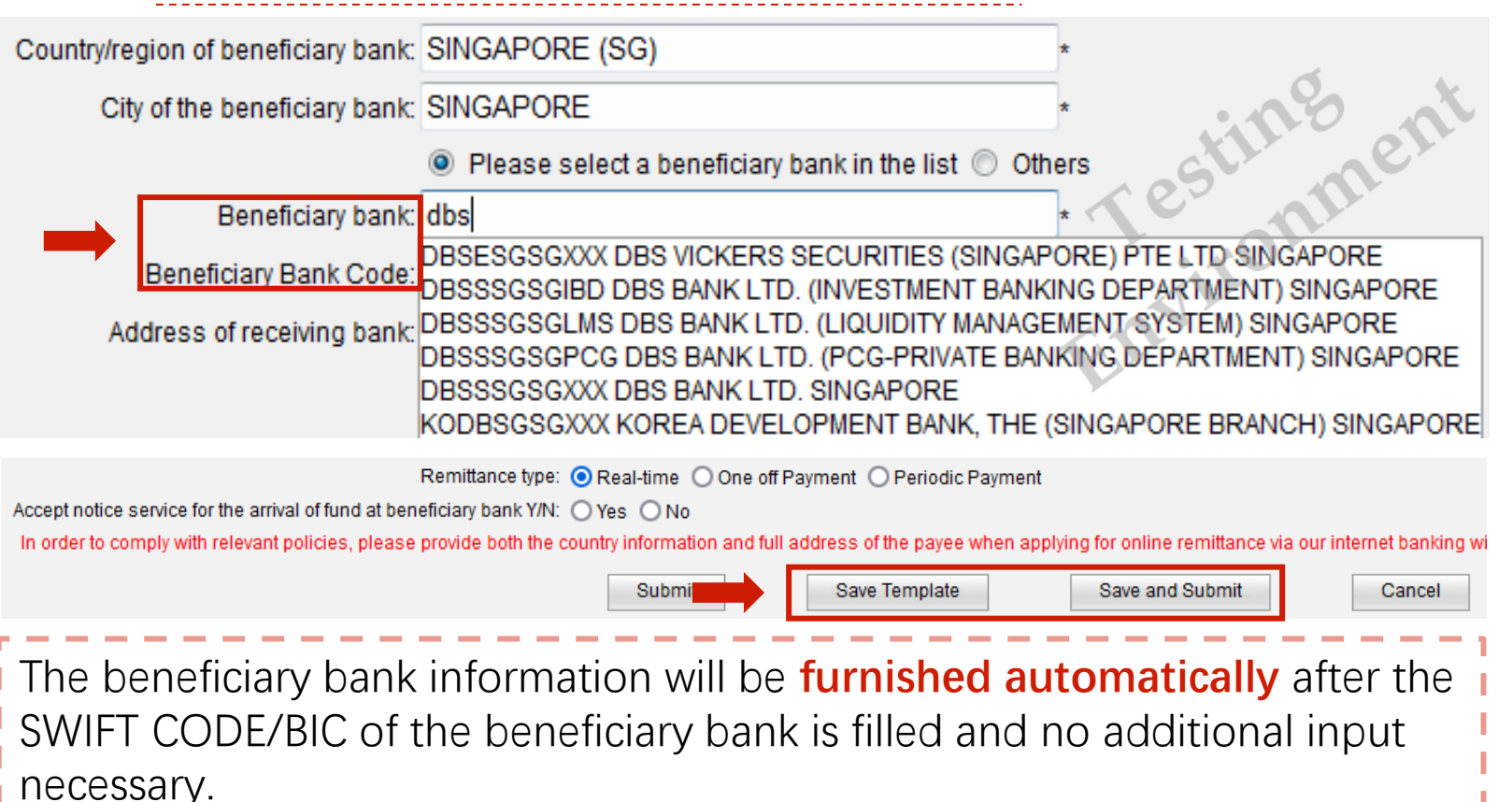

NOTE:

- It supports all transfers and remittances other than ICBC internal transfer.
- 2. The payee **must not** be an account opened with **ICBC Singapore.**
- 3. Supports cross border multicurrency transactions including USD, SGD, HKD and RMB.
- 4. Transaction details can be **saved as templates** for future transactions.

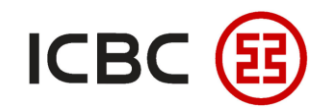

#### Remittance STEP Authorizer logs in to ICBC Corporate Internet Banking, click **Payment & Transfer** $\rightarrow$ **Remittance** $\rightarrow$ **Approve Instruction Remittance**, select the instruction, check and approve. >> Payment & Transfer > Remittance > Approve Instruction - Remittance Payment & Transfer Transfer Approve Instruction - Remittance Transfer Batches Remittance Company Name: Approve Instruction -Testingent Remittance • • • -Starting and ending date: 30-10-2021 - 30-11-2021 Check Remittance receipt information inquiry Reset Inquiry My reservation ICBC EXPRESS Batch remittance Operation Guide Local SGD G3 remittance Instruction Check

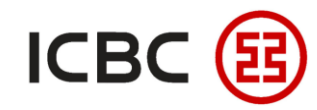

#### Remittance

Authorizer logs in to ICBC Corporate Internet Banking, click Payment & Transfer  $\rightarrow$  Remittance  $\rightarrow$ 

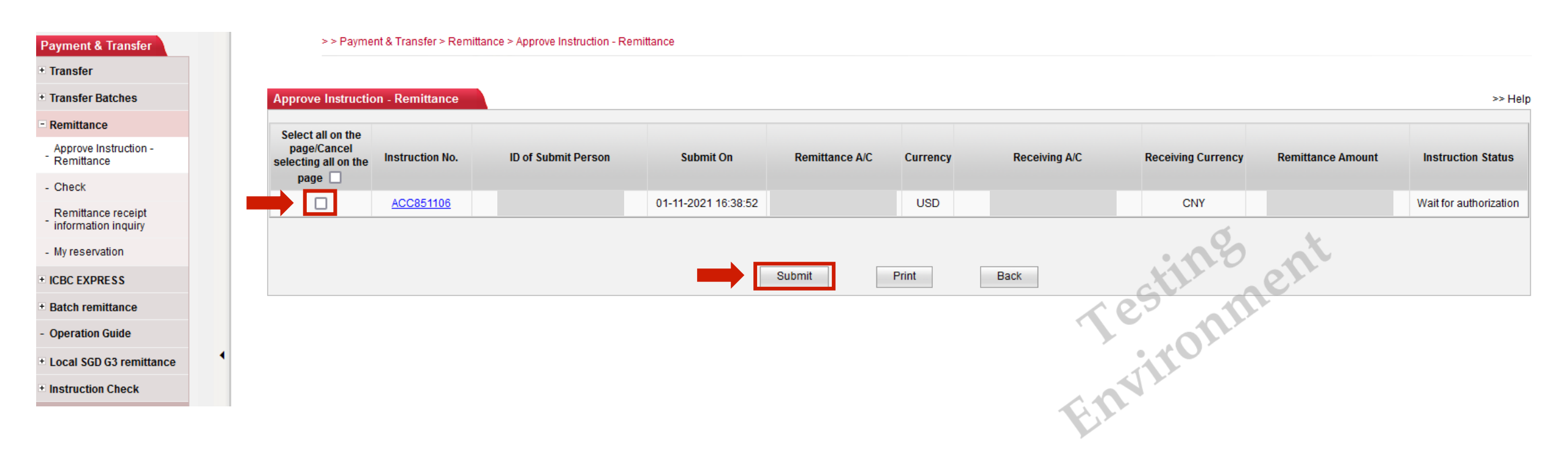

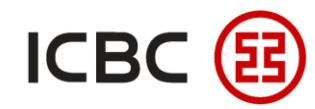

#### Remittance

Authorizer logs in to ICBC Corporate Internet Banking, click **Payment & Transfer → Remittance →** 

| yment & Transfer                       |   | > > Paymer          | it & Transfer > Remittance > App | rove Instruction - Remittance |                            |                                    |                                |                    |                   |                        |
|----------------------------------------|---|---------------------|----------------------------------|-------------------------------|----------------------------|------------------------------------|--------------------------------|--------------------|-------------------|------------------------|
| ansfer                                 |   |                     |                                  |                               |                            |                                    |                                |                    |                   |                        |
| ansfer Batches                         |   | Approve Instruction | n - Remittance                   |                               |                            |                                    |                                |                    |                   |                        |
| emittance                              |   |                     |                                  |                               | To                         | tal Transaction: 1                 |                                |                    |                   |                        |
| pprove Instruction -<br>emittance      |   |                     |                                  |                               |                            | Total Amount:<br>Operation type: 🧿 | Approved 🔿 Rejection           |                    |                   |                        |
| heck                                   |   | Instruction No.     | ID of Submit Person              | Submit On                     | Remittance A/C             | Currency                           | Receiving A/C                  | Receiving Currency | Remittance Amount | Instruction Status     |
| emittance receipt<br>formation inquiry |   | ACC851106           |                                  | 01-11-2021 16:38:52           |                            | USD                                |                                | CNY                |                   | Wait for authorization |
| y reservation                          |   |                     |                                  | Plea                          | se press [OK] on the token | and finish the trana               | ction as quickly as you can be | fore timeout.      | 5. 5              |                        |
| C EXPRESS                              |   |                     |                                  |                               | Dyna                       | mic Password: 🐽                    | •••                            |                    | 0                 |                        |
| tch remittance                         |   |                     |                                  |                               |                            | onfirm                             | Reversed                       | CLI                | er                |                        |
| eration Guide                          |   |                     |                                  |                               |                            |                                    |                                | × 62               | 0.                |                        |
| cal SGD G3 remittance                  | • |                     |                                  |                               |                            |                                    |                                |                    |                   |                        |
| truction Check                         |   |                     |                                  |                               |                            |                                    |                                |                    |                   |                        |
|                                        |   |                     |                                  |                               |                            |                                    |                                |                    |                   |                        |
|                                        |   |                     |                                  |                               |                            |                                    | -                              |                    |                   |                        |

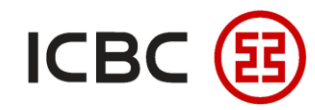

#### Remittance

Authorizer logs in to ICBC Corporate Internet Banking, click **Payment & Transfer \rightarrow Remittance \rightarrow** 

| Payment & Transfer                        |   | > > Payment & Transfer > Remittance > Approve Instruction - Remittance |                      |                     |                |                        |                              |                                |                                  |                             |
|-------------------------------------------|---|------------------------------------------------------------------------|----------------------|---------------------|----------------|------------------------|------------------------------|--------------------------------|----------------------------------|-----------------------------|
| + Transfer                                |   |                                                                        |                      |                     |                |                        |                              |                                | 0                                | X                           |
| + Transfer Batches                        |   | Approve Instructio                                                     | n - Remittance       |                     |                |                        |                              |                                | 110                              | **                          |
| - Remittance                              |   |                                                                        |                      |                     | M              |                        |                              | 4.00                           | it all                           |                             |
| Approve Instruction -<br>Remittance       |   |                                                                        |                      |                     | 1              | The tra                | ansaction has submitted to t | he Bank for processing, Please | e check the transaction status I | ater to confirm the result. |
| - Check                                   |   |                                                                        |                      |                     |                |                        |                              | •                              | 10                               |                             |
| Remittance receipt<br>information inquiry |   |                                                                        | Total Transaction: 1 |                     |                |                        |                              |                                |                                  |                             |
| - My reservation                          |   |                                                                        |                      |                     |                | Total Amount:          |                              | C.F.                           |                                  |                             |
| + ICBC EXPRESS                            |   |                                                                        |                      |                     |                | Operation type: Approv | /ed                          | ·                              |                                  |                             |
| + Batch remittance                        |   | Instruction No.                                                        | ID of Submit Person  | Submit On           | Remittance A/C | Currency               | Receiving A/C                | Receiving Currency             | Remittance Amount                | Instruction Status          |
| - Operation Guide                         |   | ACC851106                                                              |                      | 01-11-2021 16:38:52 |                | USD                    |                              | CNY                            |                                  | Wait for authorization      |
| + Local SGD G3 remittance                 | • |                                                                        |                      |                     | Save           | Print                  | Finish                       |                                |                                  |                             |
| Instruction Check                         |   |                                                                        |                      |                     |                |                        |                              |                                |                                  |                             |

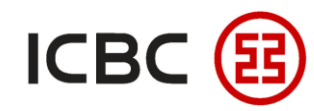

#### Remittance

To check on the progress of the remittance, click **Payment & Transfer**  $\rightarrow$  **Remittance**  $\rightarrow$  **Remittance** 

**Receipt Information Inquiry**.

| Payment & Transfer |   | > > Payment &     | ransfer > Remittance > F | Remittance receipt information inquiry |                                    |
|--------------------|---|-------------------|--------------------------|----------------------------------------|------------------------------------|
| + Transfer         |   |                   |                          |                                        |                                    |
| + Transfer Batches | _ | Remittance receip | information inquiry      |                                        |                                    |
| - Remittance       |   |                   | Name of branch in        | stitution:                             | v v                                |
| - Create           |   |                   |                          | VC No.:                                |                                    |
| - Check            |   |                   | Starting and endi        | ng date: 01-01-2021                    |                                    |
| - Saved Record     |   |                   |                          | Inquiry                                | ito                                |
| Remittance receipt |   |                   |                          |                                        | cn <sup>y</sup>                    |
| - My reservation   | • | Busine<br>Numb    | ss Remittance<br>r date  | Sender's                               | s Details Remittance Amount Action |
| + ICBC EXPRESS     |   | IRM00118          | 6696 06-01-2021          |                                        | View                               |
| + Batch remittance |   |                   | 44.04.0004               |                                        |                                    |
| - Operation Guide  |   | IRM00118          | (111 11-01-2021          |                                        | View                               |

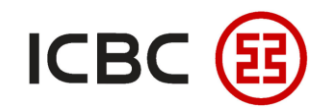

#### Remittance

To check on the progress of the remittance, click **Payment & Transfer → Remittance → Remittance** 

**Receipt Information Inquiry**.

| Payment & Transfer  | > > Payment & Transfer > Remittance > Remittance receipt information inquiry | the second second second second second second second second second second second second second second second se |
|---------------------|------------------------------------------------------------------------------|----------------------------------------------------------------------------------------------------|
| + Transfer          |                                                                              | tille en                                                                                                    |
| + Transfer Batches  | Remittance receipt information inquiry                                       | Tes mi                                                                                                    |
| - Remittance        | Credit Date: 06-01-2021                                                      | T OIL                                                                                                    |
| 0.1                 | Business No.: IRM001186696                                                   |                                                                                                    |
| - Greate            | Payment Value Date: 06-01-2021                                               |                                                                                                    |
| - Check             | Remittance Amount:                                                           | A.L.                                                                                                    |
| 0.15.1              | Remitting bank:                                                              | $\mathbf{V}$                                                                                                    |
| - Saved Record      | Payee's name and address:                                                    |                                                                                                    |
| Remittance receipt  | Remitter's Information:                                                      |                                                                                                    |
| information inquiry | Payment details:                                                             |                                                                                                    |
| - My reservation    | Service Charge: 0.00                                                         |                                                                                                    |
| + ICBC EXPRESS      | Deposit amount:                                                              |                                                                                                    |
| + Batch remittance  | Print                                                                        | Back                                                                                                    |

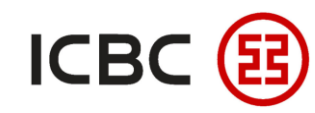

# Batch Remittance (using SWIFT as an example)

Log in to ICBC Corporate Internet Banking, click **Payment & Transfer → Batch Remittance → Create batch** 

SWIFT Remittance, upload the completed instruction template file, check and submit.

| Payment & Transfer              | ^ | >>Payment > Batch remittance > Create batch SWIFT | remittance                                                                                                    |
|---------------------------------|---|---------------------------------------------------|----------------------------------------------------------------------------------------------------|
| + Transfer                      |   | Create batch SWIET remittance                     |                                                                                                    |
| + Transfer Batches              |   | Create Datch SWI Fremittance                      |                                                                                                    |
| + Remittance                    |   |                                                   | Upload files : Browse                                                                                                    |
| - Ratch remittance              |   |                                                   | Payment account bookkeeping method :  One-to-One Transfer                                                                                                    |
| Datch remittance                |   |                                                   | Download Template                                                                                                    |
| Create batch SWIFT              |   |                                                   |                                                                                                    |
| remittance                      |   |                                                   | Tip: In order to meet the relevant policy requirements, remittances sent to mainland China need to fill in the full address of the payee, otherwise the relevant remittance may be affected. |
| Approve batch SWIFT             |   |                                                   | The handling fee that the party is required to bear will be deducted from the payment account by default.                                                                                    |
| remittance                      |   |                                                   | Cubmit                                                                                                    |
| Check batch SWIFT<br>remittance |   |                                                   | Submit                                                                                                    |

#### NOTE:

- 1. Allows payments to be made to **multiple accounts simultaneously, greatly improving efficiency.**
- 2. It supports SWIFT, local SGD cross-bank transfer and ICBC Express.
- 3. It supports cross border multi-currency transactions.

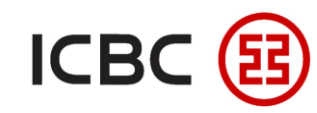

## **Scheduled Remittance**

Log in to ICBC Corporate Internet Banking, click **Payment & Transfer -> Remittance -> Create**, select the

type and time/period of scheduled remittance, fill in the remittance information, check and submit.

| Remittance                          | Step 3: Fill in Amount Details                                                                                                    |                      |
|-------------------------------------|----------------------------------------------------------------------------------------------------|----------------------|
| - Create                            | Remittance Amount: USD *                                                                                                    |                      |
|                                     | Banking charges paid by: Paid by payer and payee                                                                                                    |                      |
| - Check                             | Remittance Purpose: Cross-border goods trade                                                                                                    | Specify the          |
| Approve Instruction -<br>Remittance | For RMB remittance to China Mainland (Except HongKong, Macau and Taiwan), please select a remittance purpose from the drop-down arrow ,manual filling in this column will result in your payment request being rejected. | conditions for       |
| - Saved Record                      | Company Name:                                                                                                    | automatic execution  |
| - Daved Necold                      | Fee Charge Account:                                                                                                    |                      |
| Remittance receipt                  | Currency: SGD \$                                                                                                    | of the transfer or   |
| information inquiry                 | Remittance type: Real-time One off Payment O Periodic Payment                                                                                                    | romittanco on a      |
| - My reservation                    | Start date: 01-01-2021 (DD-MM-YYYY) Remittance type: Real-time One off Payment Periodic Payment                                                                                                    | Termillance on a     |
| + Batch remittance                  | Cycle: Day \$ Execution date: 01-01-2021 (DD-MM-YYYY)                                                                                                    | future date/periodic |
| + ICBC EXPRESS                      | Reservation times: *                                                                                                    | cycle                |
|                                     | In order to comply with relevant policies, please provide both the country information and full address of the payee when applying for online remittance via our internet banking with                                   |                      |
| + Local SGD G3 remittance           | effect from 2019/01/02. Otherwise the remittance may be affected.                                                                                                    |                      |
|                                     | Submit         Save Template         Save and Submit         Cancel                                                                                                    |                      |

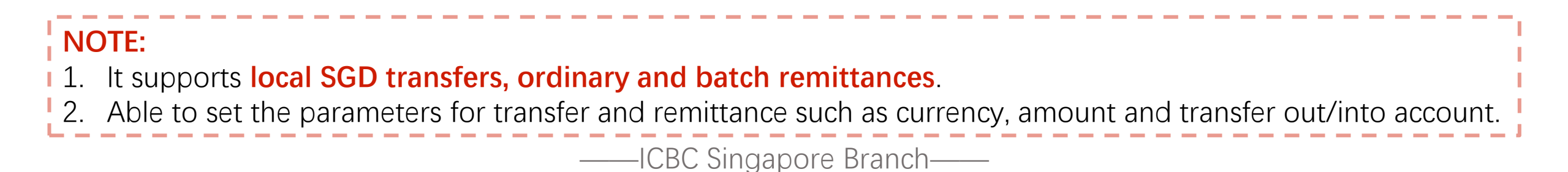

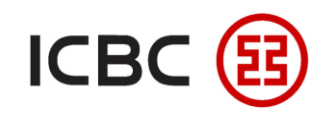

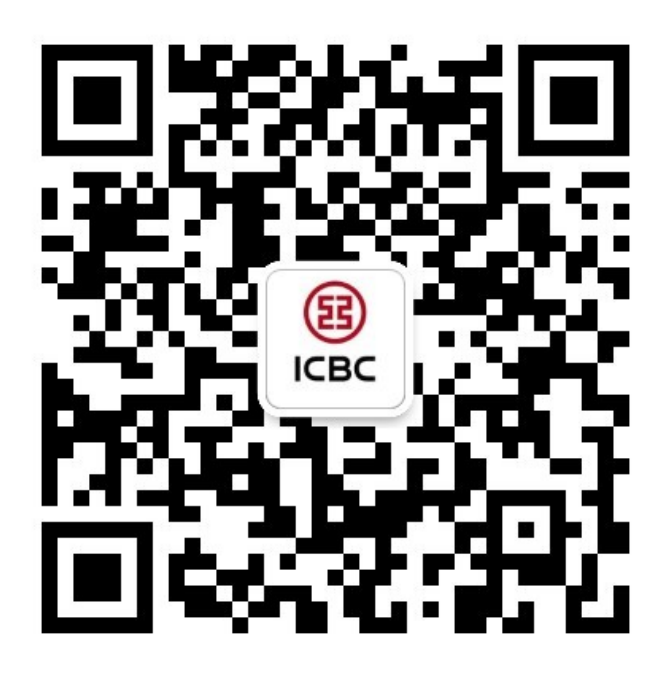

For more details, please scan the QR code on the left and follow our **WeChat** official account!

For more information of ICBC Corporate Internet Banking, please visit our Website:

#### WWW.ICBC.COM.SG.

HOME >Commercial Bank Business > Corporate Banking >Corporate Internet Banking

If you have any queries or need any help, please contact your **RM in-charge** or contact us.

Attn: Cash Management Hub Email: <u>cmh@sg.icbc.com.cn</u> DID: (65)6436 6508